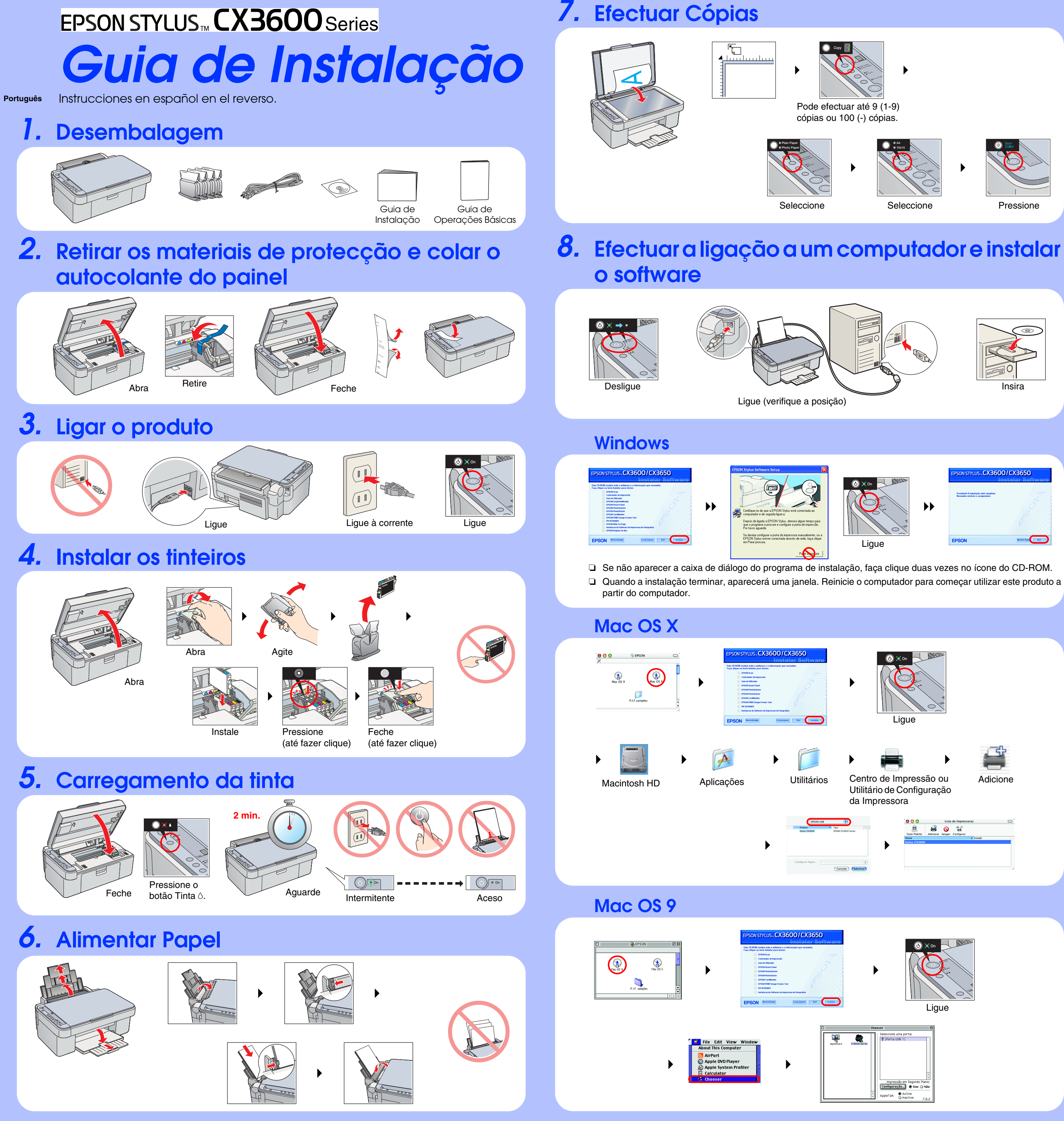

# **Resolução de Problemas**

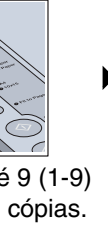

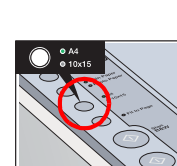

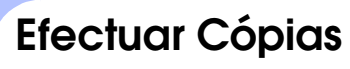

Ligue

correctamente

o cabo de

corrente.

(J)

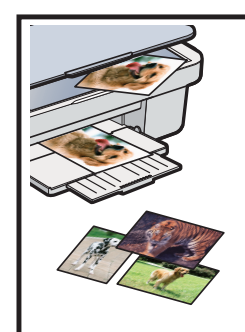

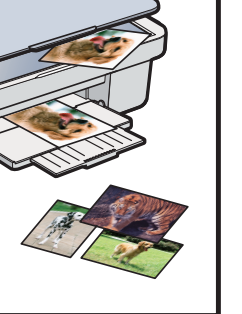

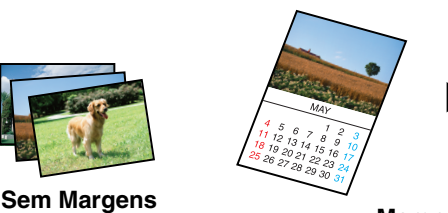

Margem Peq

Para mais informações sobre como utilizar as funções de cópia, consulte o Guia de Operações Básicas.

## Digitalizar

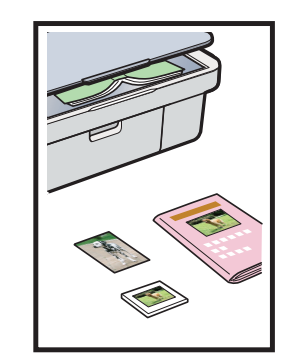

# Imprimir

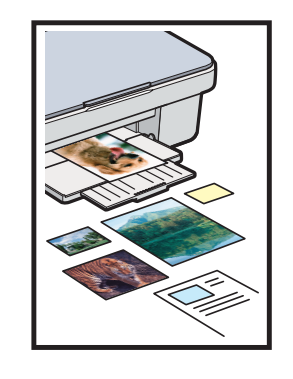

### **EPSON PhotoQuicker**

Documento

Fotografia

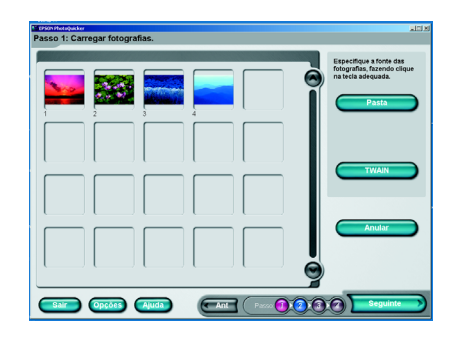

**EPSON Smart Panel** 

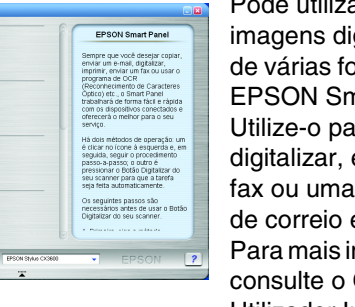

Pode utilizar as imagens digitalizadas de várias formas com o **EPSON Smart Panel.** Utilize-o para digitalizar, enviar um fax ou uma mensagem de correio electrónico. Para mais informações, consulte o Guia do Utilizador Interactivo.

Pode imprimir documentos e páginas Web a partir das aplicações.

Pode também criar fotografias, postais e cartazes a partir do computador. O software "EPSON PhotoQuicker" facilita estas

operações. Para mais informações, consulte o Guia do Utilizador Interactivo.

### Obter Mais Informações

| Guia de Operações<br>Básicas      | Descreve os procedimentos básicos para efectuar cópias, impressões e digitalizações e contém outras informações.                                                                                                    |
|-----------------------------------|----------------------------------------------------------------------------------------------------|
| Guia do Utilizador<br>Interactivo | Contém informações pormenorizadas sobre como imprimir e digitalizar.<br>Fornece também conselhos para a resolução de problemas, informações sobre<br>manutenção, características técnicas e informações sobre o serviço de<br>assistência a clientes. Faça clique duas vezes no ícone do guia do utilizador do<br>ESCX3600 no ambiente de trabalho. |

#### Copyright© 2004 by Seiko Epson Corporation, Nagano, Japan. Printed in XXXXXX XX.XX-XX

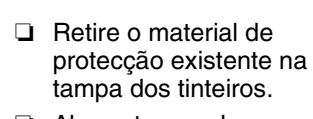

Funções

 $\langle \hat{\mathbf{b}} \rangle$ 

Abra a tampa dos tinteiros e certifique-se de que estes estão bem instalados e fixos. Antes de alimentar papel, retire o papel existente no alimentador. Folheie a resma de papel e, em seguida, alinhe as margens das folhas numa superfície plana.

Ligue

correctamente o cabo USB. Certifique-se de que o controlador da impressora e do digitalizador estão correctamente

instalados.